## Adding a PASS Shortcut to Desktop (Windows Vista, 7, & 8)

- A. If you want to put an icon on the desktop of your computer, perform the following steps.
  - (1) Click on the Start button (assuming you have install the PASS software.
  - (2) Find and click on "Power Accounting System Software" on the programs quick start list.
  - (3) Left-click on "Accounting 21st Edition" icon in the sub-menu, drag it to the desktop, then release.
  - (4) The PASS shortcut will now be reflected on the desktop for easy access.
- **B.** If you have <u>*not*</u> already completed the compatibility update, then proceed through the following steps.
  - (1) Before running the program, right- click the PASS program icon and go to Properties>Compatibility> and then check the Compatibility Box and select Windows XP (Service Pack 2) or Windows XP (Service Pack 3).
  - (2) At the bottom of the Compatibility Menu you will also find a Privilege Level area. Make sure you check the box titled "Run this program as an administrator." Running as Administrator is a key element.
  - (3) Click the "Apply" button at the bottom of the menu and then "OK" your way out.
  - (4) By following these three steps, it will allow you to use all aspects of the general ledger software.